## Android<sup>™</sup> Apple<sup>®</sup>

- 1. Turn ON the TRACcess device.
- 2. Tap the TRACcess eKEY app icon.
- 3. Tap Open Device.
- 4. Enter the PIN code.
- 5. Tap Begin.
- 6. Open the TRACcess device.

#### 1. Turn ON the TRACcess device

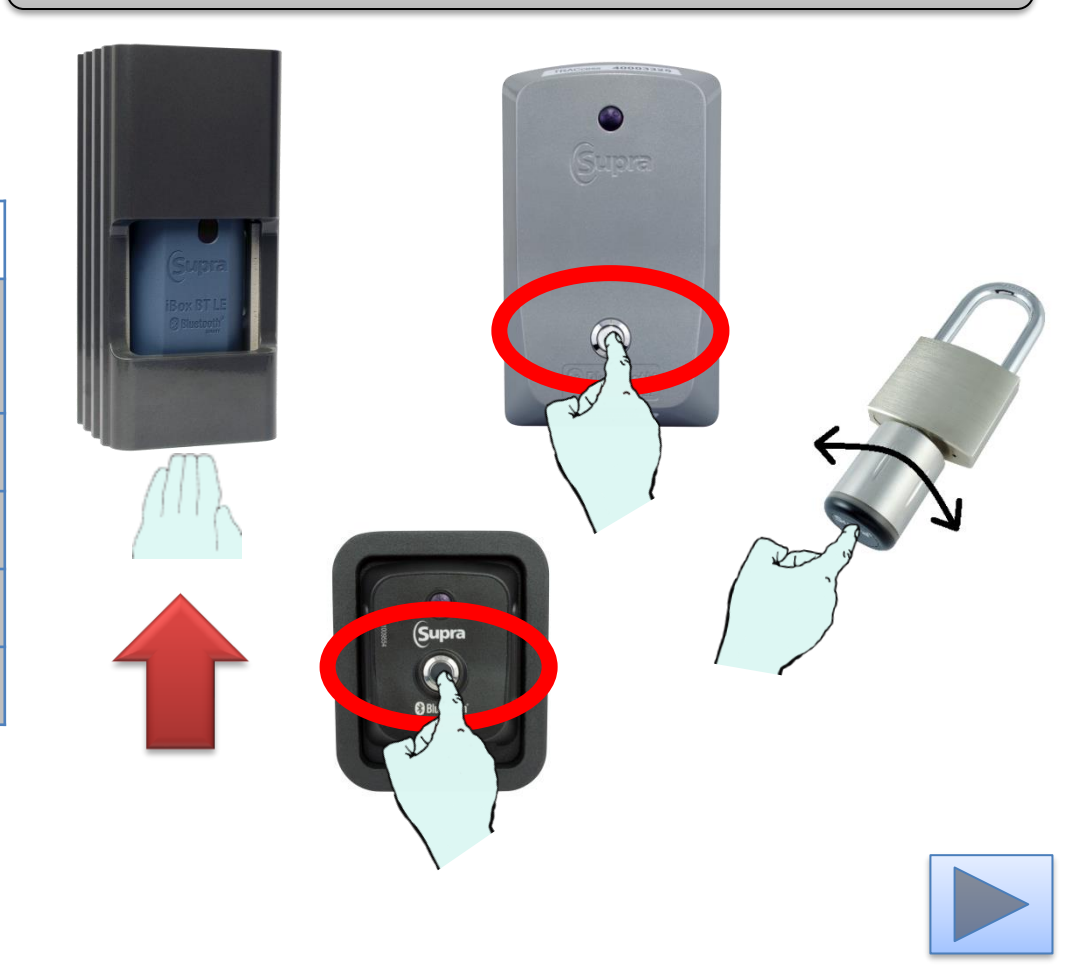

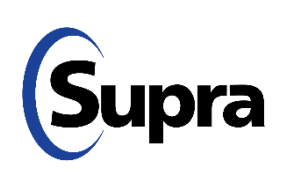

## Android Apple

- 1. Turn ON the TRACcess device.
- 2. Tap the TRACcess eKEY app icon.
- 3. Tap Open Device.
- 4. Enter the PIN code.
- 5. Tap Begin.
- 6. Open the TRACcess device.

#### 2. Tap the TRACcess eKEY app icon

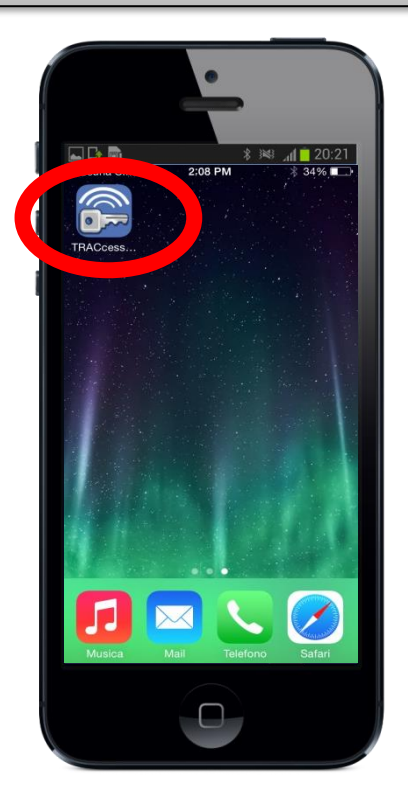

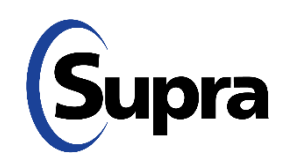

# Android Apple

- 1. Turn ON the TRACcess device.
- 2. Tap the TRACcess eKEY app icon.
- 3. Tap Open Device.
- 4. Enter the PIN code.
- 5. Tap Begin.
- 6. Open the TRACcess device.

#### 3. Tap Open Device

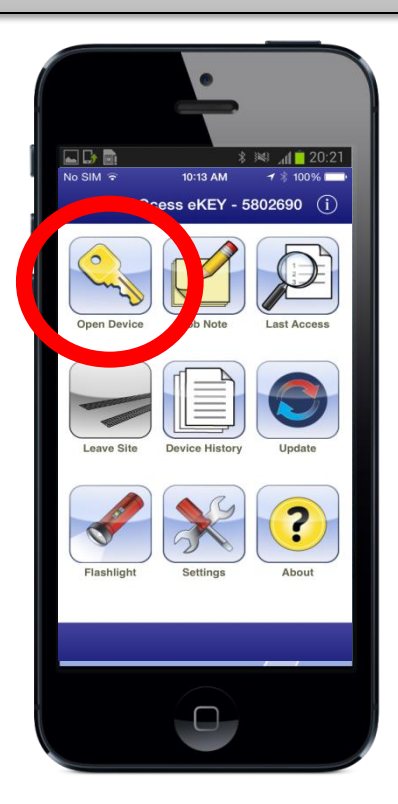

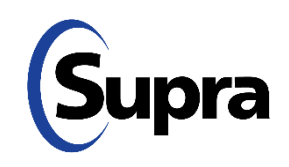

# Android Apple

- 1. Turn ON the TRACcess device.
- 2. Tap the TRACcess eKEY app icon.
- 3. Tap **Open Device**.
- 4. Enter the PIN code.
- 5. Tap Begin.
- 6. Open the TRACcess device.

#### 4. Enter the PIN code

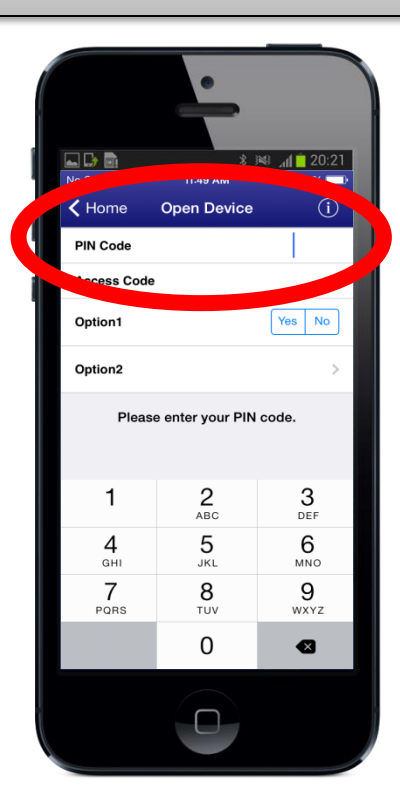

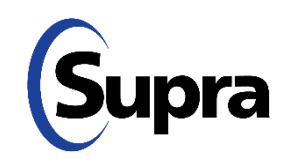

5. Tap Begin

# Android Apple

- 1. Turn ON the TRACcess device.
- 2. Tap the TRACcess eKEY app icon.
- 3. Tap Open Device.
- 4. Enter the PIN code.
- 5. Tap Begin.
- 6. Open the TRACcess device.

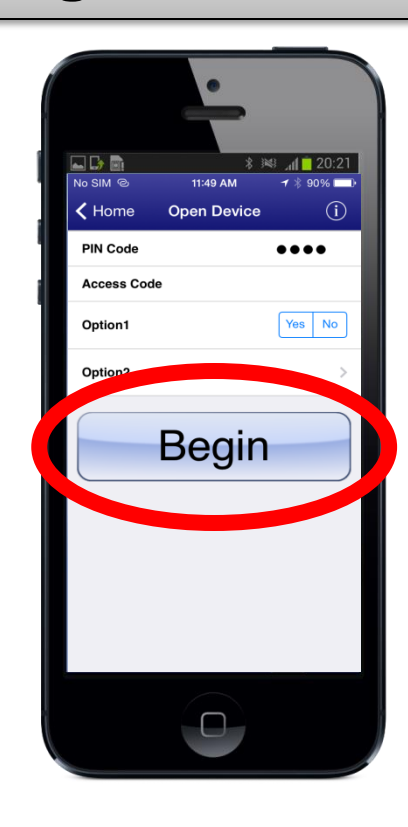

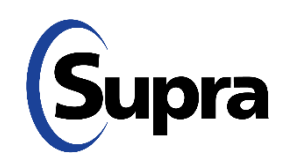

# Android Apple

- 1. Turn ON the TRACcess device.
- 2. Tap the TRACcess eKEY app icon.
- 3. Tap Open Device.
- 4. Enter the PIN code.
- 5. Tap Begin.
- 6. Open the TRACcess device.

#### 6. Open the TRACcess device

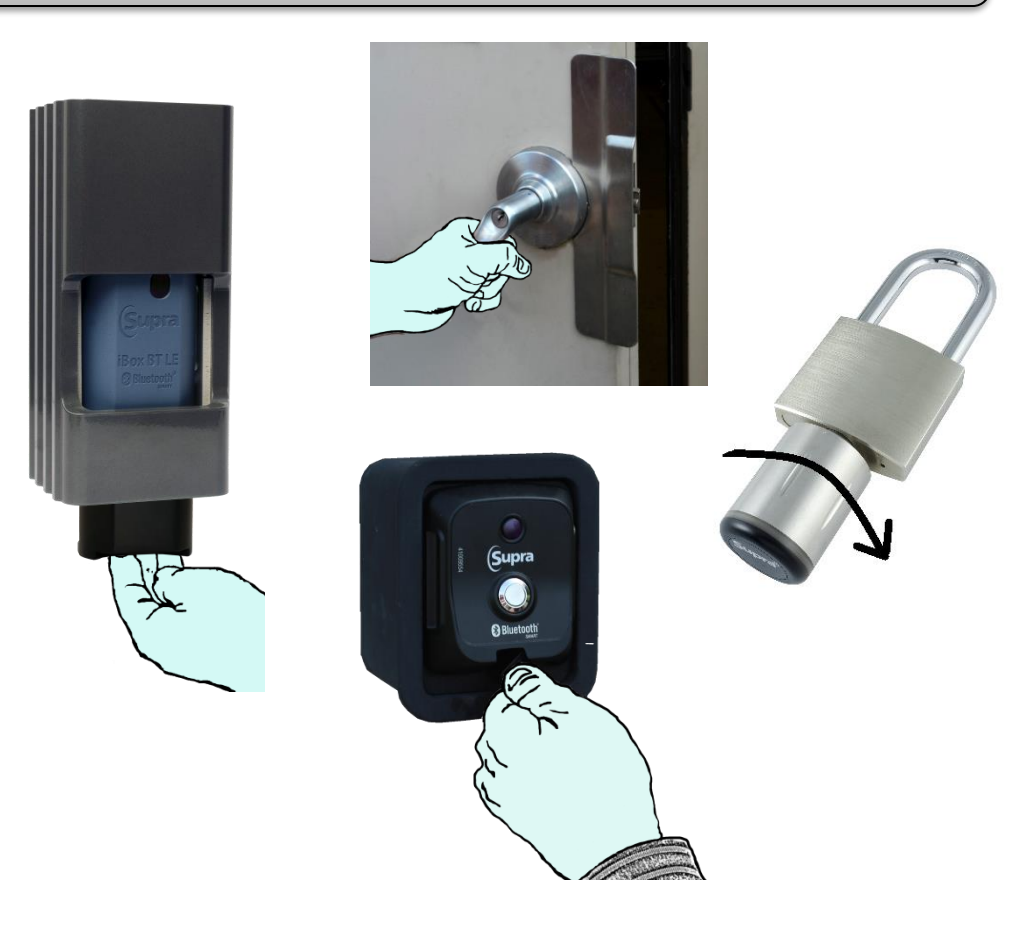

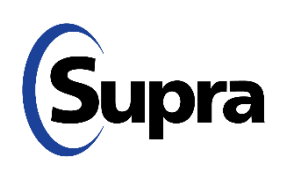

For the latest information, visit us at <u>www.traccessmanager.com</u>.

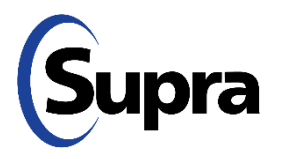

© 2025 Honeywell International Inc. All rights reserved. Supra is a part of Honeywell. TRACcess and eKEY are registered trademarks of Honeywell. Other brand and product names are or may be the trademarks of, and are used to identify products or services of, their respective owners.